## Varaushakemuksen teko TIMMI-varausjärjestelmässä

| ТІММІ    |  |
|----------|--|
| Tunnus   |  |
| Salasana |  |
|          |  |
| Kirjaudu |  |

Kirjaudu TIMMI -varausjärjestelmään osoitteessa asp3.timmi.fi Valitse avautuvasta listasta Kouvolan liikuntapalvelut ja kirjaudu tunnuksillasi palveluun.

Kirjautumaan pääset myös tästä linkistä tai

kopioi linkkiteksti selaimen osoitekenttään https://asp3.timmi.fi/WebTimmi/index.html#/2340

Kirjaudu palveluun rekisteröitymisen yhteydessä antamallasi sähköpostiosoitteella ja salasanalla. Salasana unohtunut? <u>Linkki salasanan uusimiseen</u>

Tervetuloa-sivu avautuu. Jos olet laajentanut käyttöoikeuksiasi, valitse hiirellä hallintoalueen alta millä roolilla (yksityishenkilönä/yhteisön edustajana) olet tekemässä hakemusta.

Siirry tilan hakuun joko klikkaamalla varauskalenterin kuvaa, tai ylävalikosta Varaukset -> Varauskalenteri

| 🗖 🛛 🔂 Etusivu 🛛 🗙 🤇                                                                                                    | 7 Timmi 🗙 🚽                                                                                                    | F                                   |                                                       |   |  |  |  |
|----------------------------------------------------------------------------------------------------|----------------------------------------------------------------------------------------------------|-------------------------------------|-------------------------------------------------------|---|--|--|--|
| $\leftrightarrow$ $\rightarrow$ C $\bigcirc$ https://asp:                                                                                                    | .timmi.fi/WebTimmi/getWelcome.do?s                                                                                                    | tartPage=1                          |                                                       |   |  |  |  |
| ТІММІ                                                                                                    |                                                                                                    |                                     |                                                       |   |  |  |  |
| Varaukset Momat tiedot                                                                                                    |                                                                                                    |                                     |                                                       |   |  |  |  |
| Varauskalenteri<br>Varaushakemukset                                                                                                    |                                                                                                    | Edellinen kirjautumin<br>Asiakastie | en 26.11.2021 klo 11:46<br>edot päivitetty 13.09.2017 | 0 |  |  |  |
| Una astunit Lat asioida Timmisa j<br>tielleisi useita eri asinkarsoo<br>Voit tehda varauksia itsellesi<br>esimerkisi edustamasi urhei<br>seuralle. Voit edusta useita<br>tarvittavat tiedot, jotka kaikk<br>Tunnukseesi on liitetty seuraavat asiaka<br>vaihtaa roolaisi myöhemmi myös järjes<br>valituuna oleva asiakasrooli näkyy listall | Oma asiointi         At asioida Timmissä jossakin toisessa asiakasroolissa, yksityishenkilönä tai jonkin yhteisön edustajana, voit luoda           Istellesi useita eri asiakasrooleja käyttööikeuksien laajennuksen avulla T <u>AALTA.</u> Voit tehdä varauksia itsellesi yksityishenkilönä itöhihi, jolloin sinä itse maksata myös varauksesi. Tai sitten voit toimia esimerkiksi edustamasi urheiluseuran yhteyshenkilönä ja tehdä varauksisa seuran nimin, jolloin lasku varauksista mene seuralle. Voit edusta useita eri tahoja, jolloin jokaista tahoa kohti luodaan usuis asiakasroolis sekä annetaan siihen tarvittavat tiedot, jotka kaikki liiettään käytössäsi olevaan yhteen ja samaan tunnukseen.           Tunnukseesi on liitetty seuraavat asiakasroolit. Valitse allaolevista rooleista ja hallintoalueista se, jonka nimissä haluat asioida. Voit vaihtaa rooliasi myöhemmin myös järjestelmän yhtyyhänkin asiakasroolit-valikosta tai palaamalla Tervetuloa-sivulle. Tällä hetkellä |                                     |                                                       |   |  |  |  |
| Hallintoalue                                                                                                    | Asiakas                                                                                                    | Yhteyshenkilö                       | Rooli                                                 |   |  |  |  |
| KOUVOLAN LIIKUNTAPALVELUT                                                                                                    | Testaaja Timmi                                                                                                    |                                     | Yksityishenkilö                                       |   |  |  |  |
| KOUVOLAN NUORISOPALVELUT                                                                                                    | <u>Testaaja Timmi</u>                                                                                                    |                                     | Yksityishenkilö                                       |   |  |  |  |
| KOUVOLAN TILAPALVELUT                                                                                                    | <u>Testaaja Timmi</u>                                                                                                    |                                     | Yksityishenkilö                                       |   |  |  |  |

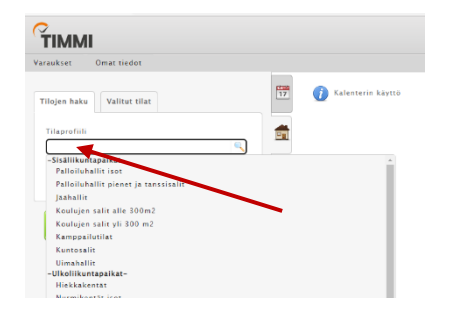

Voit etsiä tiloja klikkaamalla hiirellä tilaprofiilikenttään, niin saat esille valmiit tilaprofiilit.

Tai "Hae tiloja" -painikkeen kautta, jolloin voit hakea tilaa tilaprofiilin tai esim. aakkosittain rakennus -välilehden kautta.

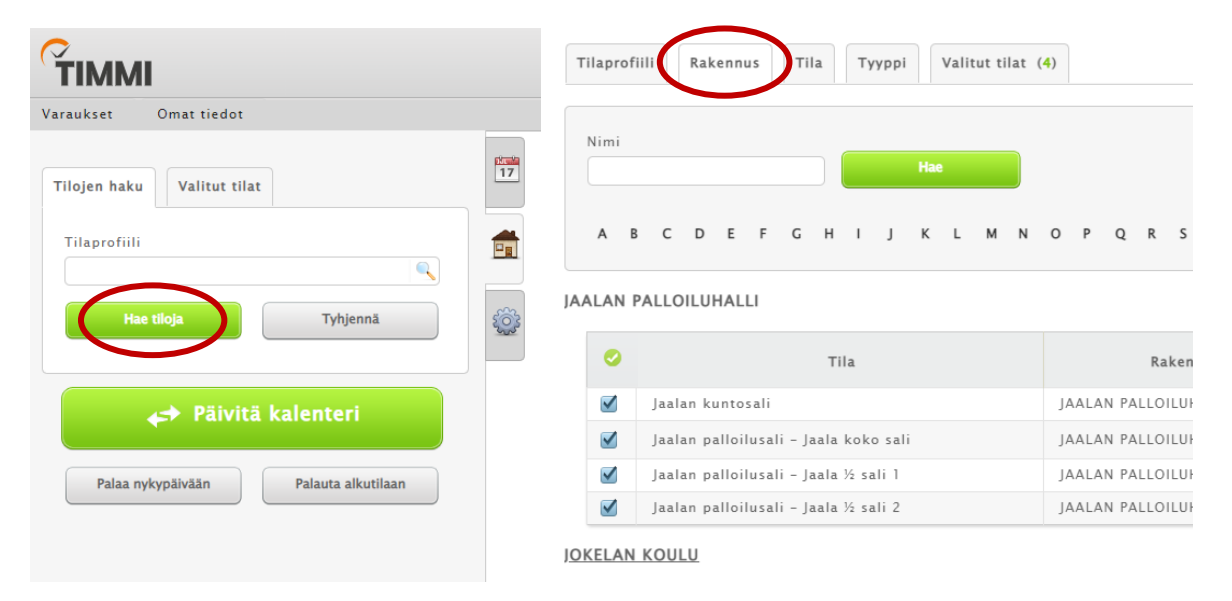

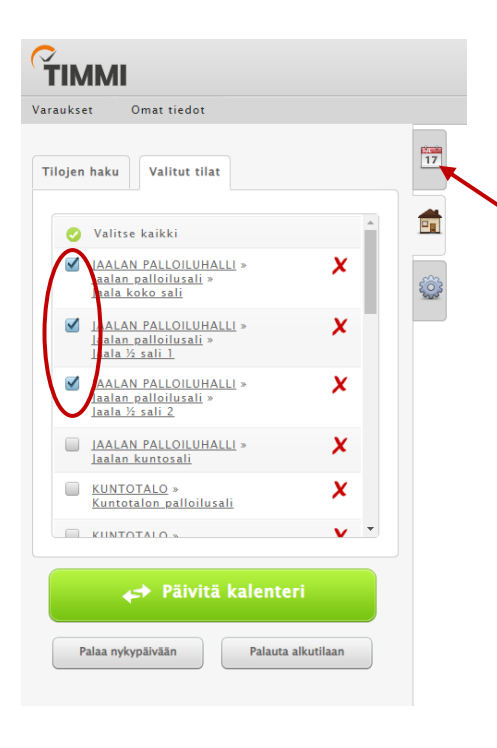

Valitsemasi tilat tulevat esille.

Ruksaa se tila jota haluat tarkastella tai johon haluat tehdä hakemuksen. Jos tila on jaettu useaan eri tilanosaan (esim. palloilusalit, pallokentät), valitse kaikki tilanosat.

Tämän jälkeen siirry ajankohta -välilehdelle

| Kalento        | Kalenteri Valitut päivät |                      |                        |                      |                       |                        | 1                    | Voit vaihtaa kuukautta ja vuotta alasvetovalikoista, tai nuolista klikkaamalla. |                                                                                                    |  |  |
|----------------|--------------------------|----------------------|------------------------|----------------------|-----------------------|------------------------|----------------------|---------------------------------------------------------------------------------|----------------------------------------------------------------------------------------------------|--|--|
| Vk<br>44<br>45 | Ma<br>Ma<br>1<br>8       | Ti<br>2<br>9         | Ke<br>3<br>10          | <b>To</b><br>4<br>11 | 2021<br>Pe<br>5<br>12 | La 6 1 3               | <b>Su</b><br>7<br>14 | <b>1</b>                                                                        | Klikkaamalla kalenterista tiettyä päivämäärää, varauskalenteri päivittyy valitsemallesi päivälle.                  |  |  |
| 46<br>47<br>48 | 15<br>22<br>29           | 16<br>23<br>30       | 17<br>24<br>1          | 18<br>25<br>2        | 19<br>26<br>3         | 20<br>27<br>4          | 21<br>28<br>5        |                                                                                 | Voit valita vain tietyt viikonpäivät varauskalenteriin.                                                            |  |  |
| Aikav<br>7:00  | äli<br>                  | 23:00                | Jaks                   | 00                   | P                     | äivien                 | valinta              |                                                                                 | Valitsemalla kaikki viikonpäivät ja klikkaamalla jotain viikkonumeroa,<br>varauskalenteri päivittyy koko viikolle. |  |  |
| F              | Palaa ny                 | <b>↔</b><br>′kypäivä | Päivi<br><sup>än</sup> | tä kal               | lente<br>Palauta      | r <b>i</b><br>alkutila | an                   |                                                                                 | Varauskalenteri aukeaa aikavälille 7.00-23.00                                                                      |  |  |

Kalenterissa näkyvät harmaanvihreät alueet (joissa ei lue varaustietoja) tarkoittavat, että jokin tilan osa on varattu. Esimerkissä koko sali on varattu koulun käyttöön klo 8.00-15.00. Kun koko sali on varattu, ei kumpaankaan puolikkaaseen salinosaan voi tehdä varausta.

|                                       |                            |                      | 17 |             |                                | 49                             |                  |
|---------------------------------------|----------------------------|----------------------|----|-------------|--------------------------------|--------------------------------|------------------|
| Kalenter                              | Valitut päivät             |                      | _  |             | Jaala koko sali                | Ke 8.12.2021<br>Jeals % sell 1 | Josla 1/2 seli 2 |
|                                       | Joulu v 200                | n v 🖻                |    | 7:00-8:00   |                                |                                | 1                |
| Vk<br>48                              | Ma Ti Ke To<br>29 30 1 2   | Pe La Su<br>3 4 5    | ٢  | 8:00-9:00   | SE20-1520<br>AREE NUM          | 00.00-10.00                    | 08 00-18 00      |
| 49                                    | 6 7 8 9                    | 10 11 12             | _  | 9:00-10:00  | Jaalan koulu Laakaoranta Lilaa |                                |                  |
| 50<br>51                              | 13 14 15 16<br>20 21 22 23 | 17 18 19<br>24 25 26 |    | 10:00-11:00 |                                |                                |                  |
| 52                                    | 27 28 29 30                | 31 1 2               |    | 11:00-12:00 |                                |                                |                  |
| e e e e e e e e e e e e e e e e e e e |                            |                      |    | 12:00-13:00 |                                |                                |                  |
| 7:00                                  | - 23:00 01 00              | Paivien valint       |    | 13:00-14:00 |                                |                                |                  |
|                                       | 🚓 Päivitä kale             | nteri                |    | 14:00-15:00 |                                |                                |                  |
| Pal                                   | aa nykypäivään Pal         | auta alkutilaan      |    | 15:00-16:00 |                                |                                |                  |
|                                       |                            |                      |    | 16:00-17:00 |                                |                                |                  |
|                                       |                            |                      |    | 17:00-18:00 | 4                              |                                |                  |
|                                       |                            |                      |    | 18:00-19:00 |                                |                                |                  |
|                                       |                            |                      |    | 19:00-20:00 |                                |                                |                  |
|                                       |                            |                      |    | 20:00-21:00 |                                |                                |                  |
|                                       |                            |                      |    | 22:00-22:00 |                                |                                |                  |
|                                       |                            |                      |    |             |                                |                                |                  |
|                                       |                            |                      |    |             |                                |                                |                  |

Aloita varauksen tekeminen klikkaamalla hiiren vasemmanpuoleisella painikkeella yhden kerran kalenterissa vapaana (valkoisena) näkyvää ajankohtaa. Hakemuslomake aukeaa.

| Varausnakemus Varausnakemus                        |  |
|----------------------------------------------------|--|
| Varaushakemuksen tiedot Lisätiedot Oheisvarattavat |  |
| Varaustieto *                                      |  |
| Lentopallo/tytöt 2010                              |  |

Kirjoita "Varaustieto"-kenttään, mitä tilassa on tarkoitus tehdä (esim. koripallo, oheisharjoitus, kokous) Lisää myös käyttäjäryhmä perään.

Voit muokata lomakkeella varauksen kellonaikaa, sekä vuoron alkamis- ja loppumispäivämäärää. Tarkista vuoron alkamis- sekä loppumispäivämäärä ja valitse vuoron toistuvuus.

JAALAN PALLOILUHALLI - Jaalan palloilusali - Jaala koko sali

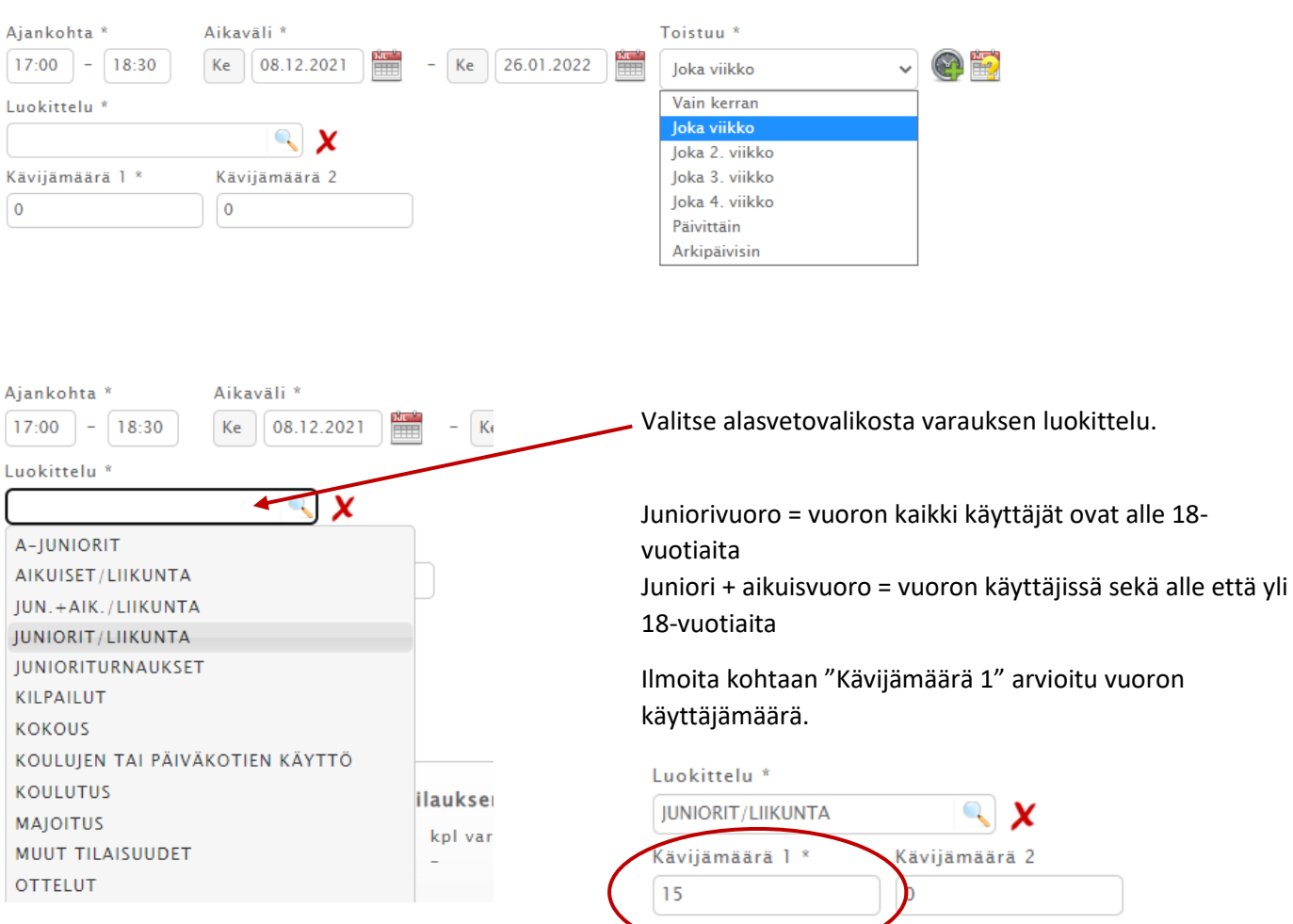

| Varaushakemus                      |              |
|------------------------------------|--------------|
| Varaushakemuksen tiedot Lisätiedot | Oheisvaratta |
| Varauksen lisätieto                | ]            |
|                                    |              |
|                                    | J            |

Varaushakemuslomakkeen "Lisätiedot" -välilehdellä on avoin tekstikenttä johon voit halutessasi antaa lisätietoja ja tarkennuksia.

| Luo hakemus | Sulje |
|-------------|-------|
| hakemus     | Sulje |

Tarkista vielä kerran hakemuksen kaikki tiedot ja lähetä hakemus klikkaamalla "Luo hakemus" -painiketta.

Varaushakemuksen onnistuminen

| Onnistuneet | varaushakemukset |
|-------------|------------------|
|             |                  |

| Varaustieto                     | Rakennus – Tila – Tilanosa                                      | Pvm klo                                | Tilausnumero |  |  |  |  |
|---------------------------------|-----------------------------------------------------------------|----------------------------------------|--------------|--|--|--|--|
| Lentopallo/tytöt<br>2021        | JAALAN PALLOILUHALLI - Jaalan<br>palloilusali - Jaala koko sali | 8.12.2021 - 26.1.2022<br>17:00 - 18:00 | 17706049     |  |  |  |  |
| Epäonnistuneet varaushakemukset |                                                                 |                                        |              |  |  |  |  |
| Varaustieto                     | Rakennus – Tila – Tilanosa                                      | Pvm klo T                              | ilausnumero  |  |  |  |  |
|                                 | Ei varaushakemuk                                                | sia                                    |              |  |  |  |  |

Saat onnistuneesta hakemuksen teosta ilmoituksen näytölle.

**Huom!** Timmi-varausjärjestelmän kautta haettu vuoro vahvistetaan aina liikuntapalveluista erillisellä sähköpostilla, joten haettu vuoro ei ole automaattisesti myönnetty vuoro.